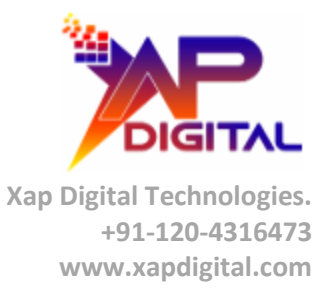

# Announcement App for Communities

Confidential

C-56A/28, Sector 62 Noida, UP. INDIA Page 1 of 11

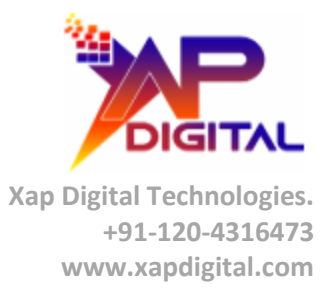

## **OVERVIEW**

Announcement app helps you configure and display all the important alerts / announcements for your customers on Client Portal (Community).

It basically comprises of 2 components:

- Announcement Object can be used to configure all the important messages which you want to be available to your Client Portal user's in real time. You can setup the duration [Start Date End Date] for which the message will remain active and it will automatically expire and will be removed from the client portal once the end date is met.
- Announcement Lightning Component this component can be easily added to any of your existing community page and will display all the active messages which you have setup in your system.

Confidential

C-56A/28, Sector 62 Noida, UP. INDIA Page 2 of 11

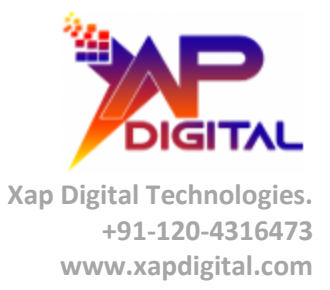

## INSTALLATION STEPS FOR ANNOUNCEMENT APP

- Use this URL to install the package into any organization: <u>https://login.salesforce.com/packaging/installPackage.apexp?p0=04t6g0000083aTz</u>
- Note: If you are installing into a sandbox organization you must replace the initial portion of the URL with http://test.salesforce.com
- Setup Announcement Tab:
  - 1. Go to Setup -> Build -> Create -> Tabs
    - a. Scroll down to "Custom Object Tabs" section
    - b. Click on New Button
    - c. In Step 1:
      - i. Set Object = Announcement
      - ii. Set Tab Style = Bell
      - iii. Click Next
    - d. In Step 2:
      - i. Select the desired profiles which will have access to this object
      - ii. Click Next
    - e. In Step 3:
      - i. Select the desired Custom Apps which will have this object
      - ii. Click Save

#### • Setup Announcement Lightning Component:

- 1. Go to Setup -> Build -> Communities -> All Communities
  - a. Select your desired community
  - b. Click on "Builder" Link
  - c. From Settings -> Select Components
  - d. Scroll to Custom Components section
  - e. Drag Xap\_Announcement Component on the Community Page
  - f. Publish the Community

#### Community User Profile Updates:

- 1. Go to Setup -> Manage Users -> Profiles
  - a. Select the Community User Profile
  - b. Click on "Edit" Button

Confidential

C-56A/28, Sector 62 Noida, UP. INDIA Page 3 of 11

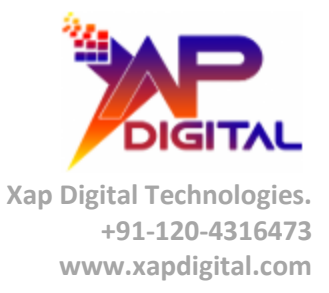

c. In Custom Object Permission section, search "Announcement" object and give "**Read**" and "**View All**" access and click Save button.

| Custom Object Permissions |              |        |      |                     |          |            |
|---------------------------|--------------|--------|------|---------------------|----------|------------|
|                           | Basic Access |        |      | Data Administration |          |            |
|                           | Read         | Create | Edit | Delete              | View All | Modify All |
|                           |              |        |      |                     |          | •          |
| Announcements             | <            |        |      |                     | <        |            |

Confidential

C-56A/28, Sector 62 Noida, UP. INDIA

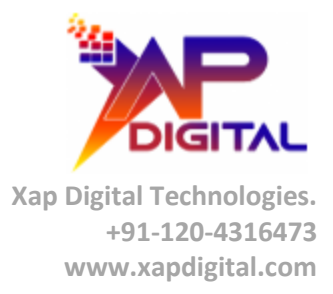

# **GETTING STARTED WITH ANNOUNCEMENT APP**

• Access the Announcement Tab from the navigation menu and click on it to launch the Announcement Messages window.

| salesforce 20, M           |                                        |
|----------------------------|----------------------------------------|
| App Launcher Announcements | +                                      |
| Search<br>Search All       | Announcements                          |
| Limit to items I own       | View: All ▼ Go! Edit   Create New View |
| Auvanceu Search            |                                        |
|                            |                                        |
|                            |                                        |
|                            |                                        |
|                            |                                        |
|                            |                                        |

Confidential

C-56A/28, Sector 62 Noida, UP. INDIA Page 5 of 11

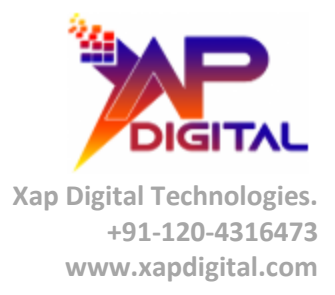

• Set the filter to "All" to display all the announcement messages. Click on "**New Announcement**" button to create new message.

| salesforce                                        |                                                                                      |
|---------------------------------------------------|--------------------------------------------------------------------------------------|
| App Launcher Announcement                         | s +                                                                                  |
| Search                                            | All  Edit   Delete   Create New View                                                 |
| Search All  Go!                                   | New Announcement Change Owner                                                        |
| Limit to items I own <u>Advanced Search</u>       | Action     Announcement Name ↑       Edit   Del     Service Maintenance Notification |
| Create New                                        |                                                                                      |
| Recent Items                                      |                                                                                      |
| <u>Service Maintenance</u><br><u>Notification</u> |                                                                                      |
| Recycle Bin                                       |                                                                                      |

Confidential

C-56A/28, Sector 62 Noida, UP. INDIA Page 6 of 11

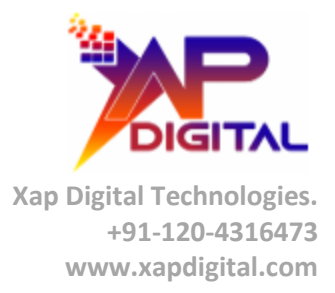

• Create new message by providing the Announcement Name, Message Text, Start Date and End Date and click on "Save" button to save the message.

| Service Maintena  | ance Notification                                            |
|-------------------|--------------------------------------------------------------|
| Announcement Edit | Save Save & New Cancel                                       |
| Information       |                                                              |
| Announcement Name | Service Maintenance Notifica                                 |
| Alert Message     | BIUS       E         E = ::::::::::::::::::::::::::::::::::: |
| Alert Start Date  | 4/27/2020, 5:00 AM [ <u>2/24/2020, 5:24 AM</u> ]             |
| Alert End Date    | 4/30/2020, 5:00 AM [2/24/2020, 5:24 AM]                      |

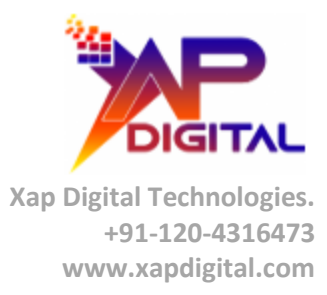

- The announcement details can be viewed in detail view.
- Note:
  - The status will be automatically set to Active, if the current date lies within the duration specified in the message configuration and only the active messages will be displayed on the client portal.
  - The status will be automatically set to Expired, and the message will be removed from the client portal once the current date passed the end date.

| Announcement<br>Service Mainten<br>« Back to List: Announcements | ance Notification           Open Activities [0]           Edit         Delete                                                                                                    | <u>Activity History (0)</u> |
|------------------------------------------------------------------|----------------------------------------------------------------------------------------------------|-----------------------------|
| Announcement Detail                                              | Luit Delete Cione                                                                                                    |                             |
| Announcement Name                                                | Service Maintenance Notification                                                                                                    |                             |
| Alert Message                                                    | This is to inform everyone that XapDigital will be performing<br>routine maintenance work on 30th April 2020 at 5 AM EST<br>for approximately 10 minutes.<br><b>Note:</b> All services will remain active and we do not<br>anticipate any disruption during this period. |                             |
| Alert Start Date                                                 | 4/27/2020, 5:00 AM                                                                                                    |                             |
| Alert End Date                                                   | 4/30/2020, 5:00 AM                                                                                                    |                             |
| Status                                                           | Active                                                                                                    |                             |
| Created By                                                       | Amit Sharma, 2/24/2020, 5:21 AM<br>Edit Delete Clone                                                                                                    | l                           |

Confidential

C-56A/28, Sector 62 Noida, UP. INDIA Page 8 of 11

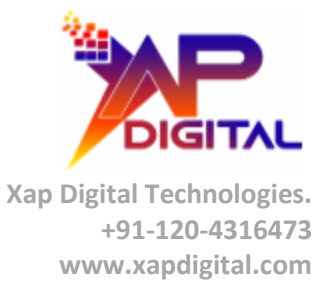

• Once the announcement message is configured and its status is Active, it will be available in the announcement component on the client portal as a clickable link.

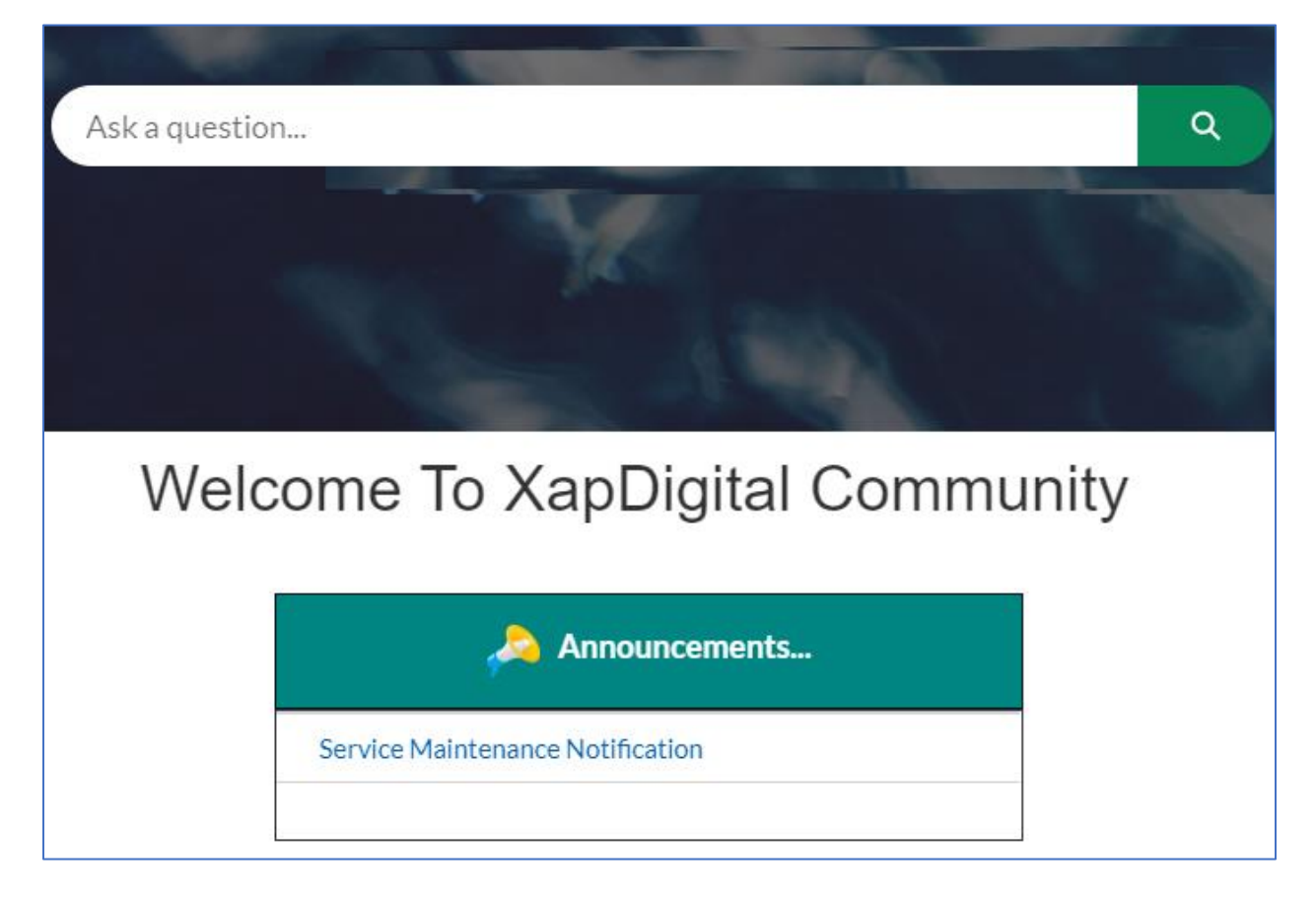

Confidential

C-56A/28, Sector 62 Noida, UP. INDIA

Page 9 of 11

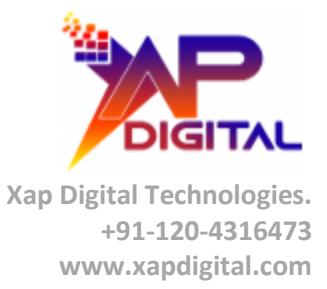

- On clicking the link, the message you have configured will be displayed in a pop-up window as shown below.
  - Click on the Close button to close the pop-up window.

| Ask a question                              |                                                                                                    |       |
|---------------------------------------------|----------------------------------------------------------------------------------------------------|-------|
|                                             | Service Maintenance Notification                                                                                  |       |
| This is to inform ev<br>work on 30th April  | eryone that XapDigital will be performing routine maintenance<br>I 2020 at 5 AM EST for approximately 10 minutes. |       |
| Note: All services v<br>during this period. | will remain active and we do not anticipate any disruption                                                        |       |
|                                             |                                                                                                    | Close |

Confidential

C-56A/28, Sector 62 Noida, UP. INDIA Page 10 of 11

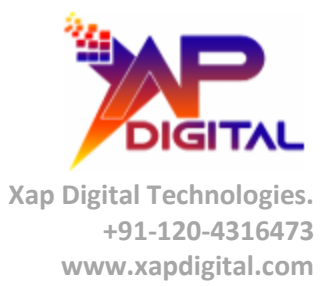

# **Thank You**

Confidential

C-56A/28, Sector 62 Noida, UP. INDIA Page 11 of 11